## 証明写真について

※ 様式はパソコンを使用し、Adobe Acrobat Reader にて開いてください。

Adobe Acrobat Reader (無償)をダウンロードしてご使用ください。

(Adobe Acrobat Reader 以外のブラウザ等で開くと、証明写真をテータで貼付することができません。)

## ■ <u>証明写真データ</u>

証明写真は上半身脱帽、最近3か月以内撮影、縦4cm×横3cmで撮影してください。

ファイル形式はjpg、gif、png.、tiff、pdfのいずれかでご準備ください。

## ■ 証明写真の貼付方法

① 証明写真貼付欄の と を押下。

| 6 6                           | 15別 以下より選択 -                                                                                                    |     |
|-------------------------------|----------------------------------------------------------------------------------------------------|-----|
| 9.8.88                        |                                                                                                    |     |
| 18 G M                        |                                                                                                    | ここを |
| 白毛電話委号                        | R                                                                                                    |     |
|                               | 2 78 N ( O 28N O 29N O 22N)                                                                                                    |     |
| 11.8 <b>2</b> 870             | t ###ЯН (3180) # Я ## # #####                                                                                                    |     |
|                               |                                                                                                    |     |
|                               | 志望コース 以下より選択                                                                                                    |     |
|                               |                                                                                                    |     |
|                               | □ 〒秋台東型酒会 →→ 山下上 V3 · →→ 田程 全温沢 · → 受助力法温泉 ·                                                                                                    |     |
| 入学試験区分<br>日本語でも思想・<br>実施方法を意味 | · −#80 → DREZK · → Ż#NRZK ·                                                                                                    |     |
|                               | ∧₹7.7         →         □         □         □         □         □         □         □         □         □         □         □         □         □         □         □         □         □         □         □         □         □         □         □         □         □         □         □         □         □         □         □         □         □         □         □         □         □         □         □         □         □         □         □         □         □         □         □         □         □         □         □         □         □         □         □         □         □         □         □         □         □         □         □         □         □         □         □         □         □         □         □         □         □         □         □         □         □         □         □         □         □         □         □         □         □         □         □         □         □         □         □         □         □         □         □         □         □         □         □         □         □         □         □         □         □ <th></th> |     |
|                               | ● 特別選択 → 以下より選択 ● 日禄を選択 ・ → 受験方法選邦 ・                                                                                                    |     |
|                               |                                                                                                    |     |

| 2 | <b>下</b> のダイアログボックスが <b>開</b> きます。 | 参照(B) | を押下。 |
|---|------------------------------------|-------|------|
|---|------------------------------------|-------|------|

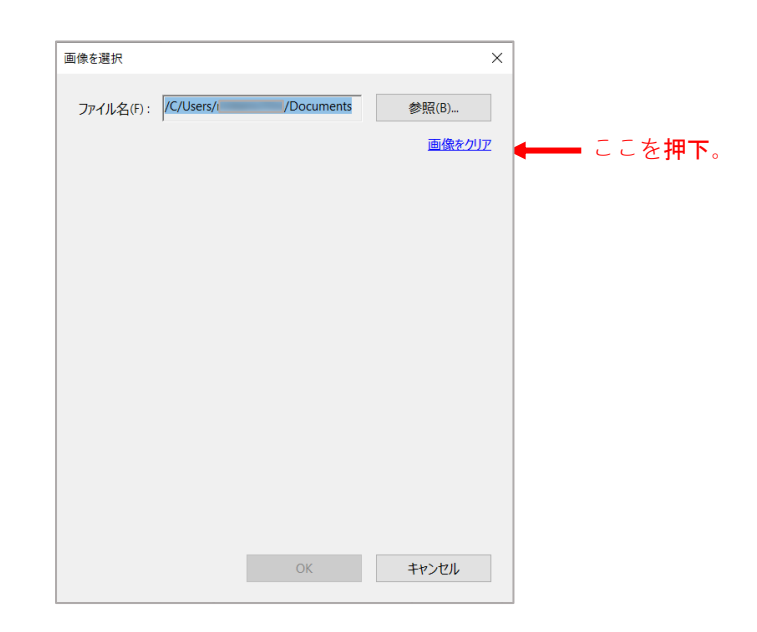

③ 証明写真データが保存されているファイルを選択し、証明写真データのファイルを選択する。

『ファイル名(N):』に証明写真データのファイル名が記載されることを確認してください。

| ▶ 開<                                            |                       |                     |                            | ×      |
|-------------------------------------------------|-----------------------|---------------------|----------------------------|--------|
| ← → ヾ ↑ 📙 « R7(2025)年度入                         | 試提出… > 様式集(作成材料)      | ✓ Ŭ                 | 様式集(作成材料)の植                | 食索     |
| 整理▼ 新しいフォルダー                                    |                       |                     |                            | ?      |
| ▲ 4 0 / 10 / 10 / 10 / 10 / 10 / 10 / 10        | ^                     | 更新日時                | 種類                         | サイズ    |
| ◆ スクトップ オ                                       |                       | 2023/11/09 10:47    | JPG ファイル                   |        |
| 🖊 ダウンロード 🖈                                      |                       |                     |                            |        |
| 🖺 ドキュメント 🖈                                      |                       |                     |                            |        |
| 📰 ピクチャ 🛪                                        |                       |                     |                            |        |
| Share 🖈                                         |                       |                     |                            |        |
| <ul> <li>⑥合格通知セット</li> <li>P5(PC1=+)</li> </ul> |                       |                     |                            |        |
| ► K3(K6八时)<br>R7(2025)年度 λ                      |                       |                     |                            |        |
| ▲ 代(2025)年度 八                                   |                       |                     |                            |        |
|                                                 |                       |                     |                            |        |
|                                                 |                       |                     |                            | >      |
| ファイル名(N): (証明写 <mark>書</mark>                   | E <b>明写真</b> データのファイル | ノを <u>選択。 〜</u> 画像フ | ファイル (*.jpg,*.gif,*.png,*. | tif; ~ |
|                                                 |                       | 閉                   | 引く(O) キャンセ                 | ll I   |

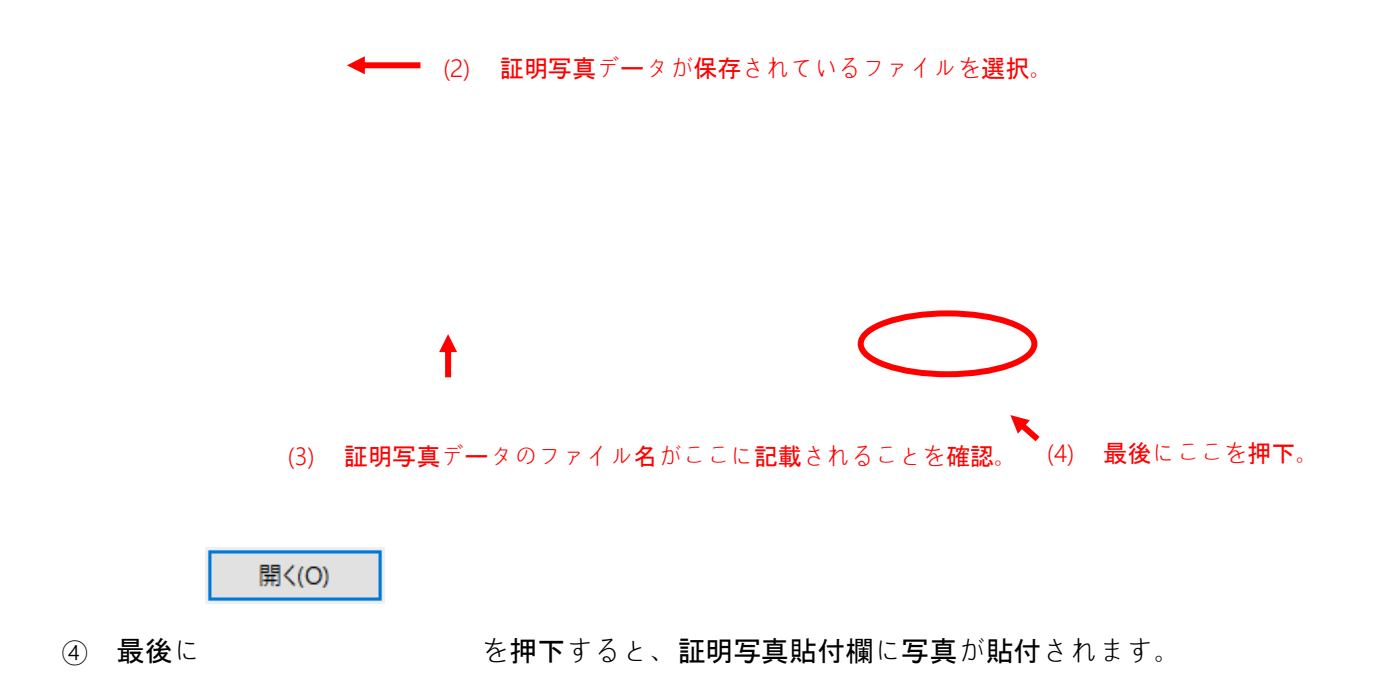

## ■ <u>データで証明写真を貼付できない場合</u>

証明写真データを貼付できない場合は、他の必要事項を入力後、様式をプリントアウトし、写真を

のり**付**けしてください。